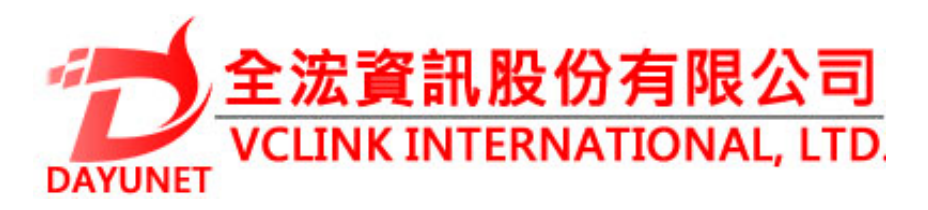

#### 22175新北市汐止區新台五路 一段99號16樓之2

Tel: (02) 2697 - 5198

Fax: (02) 2697 - 5196

www.dayunet.com.tw

\*Android is a Registered Trademark of Google LLC.

HDMI

HDMI, the HDMI Logo, and High-Definition Multimedia Interface are trademarks or registered trademarks of HDMI Licensing LLC in the United States and other countries.

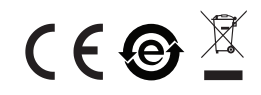

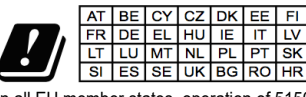

In all EU member states, operation of 5150 - 5250 MHz is restricted to indoor use only.

For Warranty and RMA information, please visit www.dayunet.com.tw

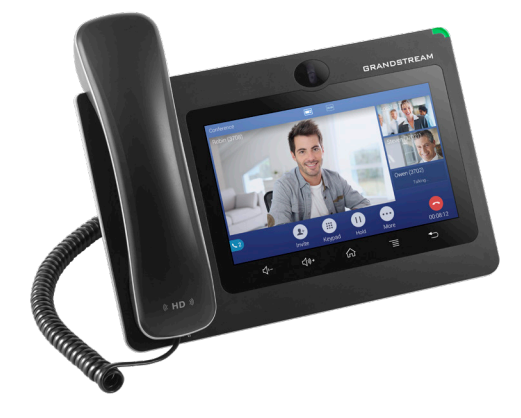

GXV3370 適用於Android的 IP多媒體手機

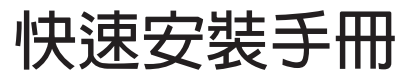

ZH

GXV3370不預設對醫院,執法機構,醫療中心(急救服務)以及各種緊急服務的緊急通話服務。用戶必須自行設定緊急通話功能。用戶必須自行購買SIP兼容的網絡電話服務,正確地設定GXV3370使用該服務,並定期測試您的配置以確保GXV3370如預期工作,否則請購買傳統無線或有線電話服務來撥打緊急通話。

Grandstream Networks 公司的GXV3370不支持緊 急通話服務。Grandstream Networks公司、其管 理者和員工以及其相關機構對此所造成的任何索賠、 損失或者損害都不負有任何法律追究責任。在此,您 將無權對任何以及所有由於無法通過GXV3370撥打 緊急電話以及沒有遵照前段文字描述而造成緊急通 話失敗的事件提出訴訟。 注意事項:

警告:請不要在設備啟動未完成的時候或設備的軟件升級過程中斷開電 源。如上所述的操作會導致話機本身的程序損壞,進而造成設備無法啟 動。

警告:請使用設備包裝中的電源。使用其他沒有經過認證的替代電源適配 器有可能對設備造成損害。

設備包裝清單:

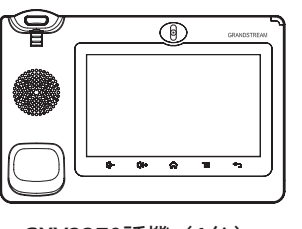

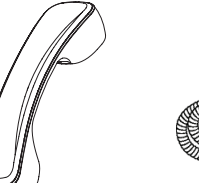

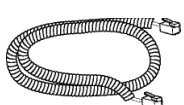

GXV3370話機(1台)

電話手柄(1個) 手柄連線(1根)

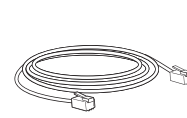

網線 (1根)

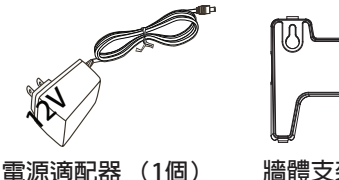

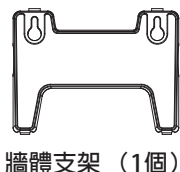

擦鏡布(1塊)

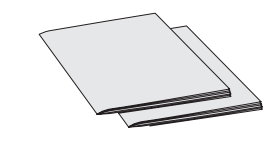

快速安裝手冊(1本)/ GPL許可證(1本)

# 產品概覽:

GXV3370視頻電話代表著現代互聯網時代個性化多媒體語音通信技術的未來。它採用Android<sup>™</sup>操作系統,擁有16個獨立的SIP帳號,是集多平台視頻會議高級功能的通信解決方案。GXV3370擁有7英寸1024×600像素的超大多點觸控電容屏,百萬像素CMOS攝像頭,雙千兆網口,集成PoE/PoE +、Wi-Fi以及藍牙,Android<sup>™</sup>7.0系統。GXV3370集成的實時視頻會議技術帶給用戶前所未有的操作體驗,可以滿足全球企業通信發展的需求。

### 安裝電話:

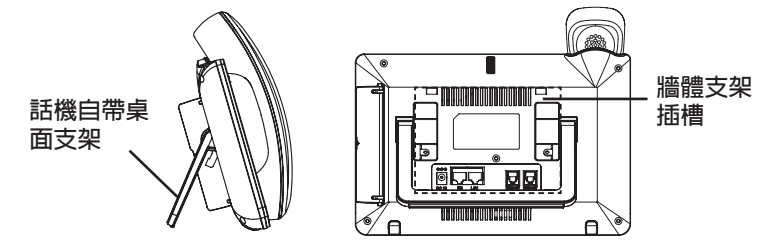

安裝電話牆體支架:

- 1. 將牆體支架插入電話背面的支架插槽中;
- 2. 通過牆孔將電話固定在牆上;
- 3. 如下圖所示,將話機手柄槽下方的扣機零件取出;
- 將該零件倒轉,然後重新插入原處。此時零件凸出處在外,當電話使用牆 體支架固定在牆上時,手柄可以垂直地穩定扣入手柄槽中,不會滑落。

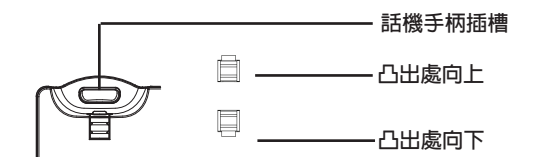

### 使用電話桌面支架:

GXV3370話機上自帶桌面支架。使用時,將話機背面桌面支架拉出,並且調整支架角度以保持話機平穩。

電話的連接:

1. 用手柄連線連接電話手柄和電話主機;

- 2. 用網線連接電話的網絡接口和外部網絡接口(如:集線器或交換機上的 RJ-45網絡接口);
- 用12V電源適配器連接電話電源接口和交流電源插座。如果在第二步中使用了PoE交換機,可忽略此步驟;
- 4. 電話屏幕將會顯示設備啟動或固件升級信息。請耐心等待至主畫面顯示;
- 5. 話機啟動後,用戶可以在主菜單或WEB瀏覽器進一步設置靜態IP,DHCP 等其他配置,從而獲得網絡連接。

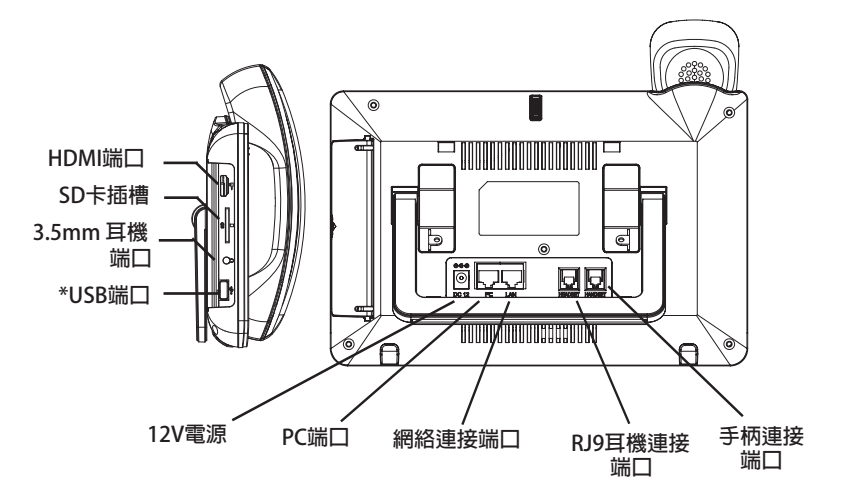

\*USB端口功能僅在使用電源適配器或者PoE+供電時生效。

# 使用GXV3370按鍵:

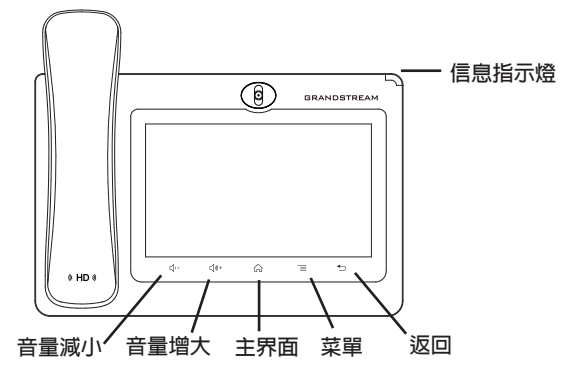

- 1. 按下"音量減小""音量增大"按鍵調整話機音量。
- 2. 點擊主屏幕鍵返回默認待機界面,或長按主屏幕鍵2秒鐘抓取屏幕截圖。
- 點擊菜單鍵進入話機顯示設置頁面,可進行桌面編輯和進程管理,或長按 菜單鍵2秒鐘直接進入進程管理界面。
- 4. 按下"返回"按键,話機將回到上一級菜單。

電話的配置:

通過WEB瀏覽器配置GXV3370:

- 1. 請確保電話與電源,電話與網絡已正確連接。
- 2. 點擊設置→關於→網絡狀態查看電話IP地址。
- 3. 在電腦瀏覽器中輸入話機的IP地址。請参見下頁中圖片。
- 4. 默認管理員的用戶名是 "admin", 密碼是 "admin"; 默認終端用戶的 用戶名是 "user", 密碼是 "123"。
- 5. 打開web界面 → 帳號,選擇帳號1/2/3.../16,配置帳號名稱、SIP服務器、 用戶ID、認證ID和認證密碼等信息以註冊帳號。

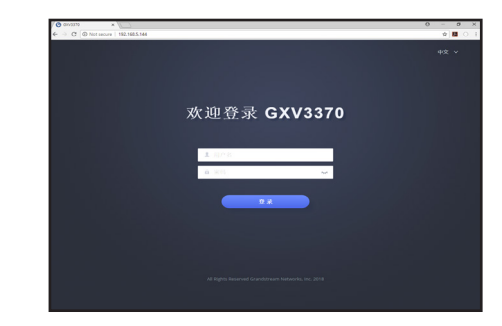

通過觸摸屏配置GXV3370:

1. 請確保電話已正常啟動,並且顯示空閒狀態。

- 2. 進入設置→高級→帳號設置,點擊某個帳號,配置其帳號名稱、SIP服務 器、用戶ID、認證ID和認證密碼等信息以註冊帳號。帳號註冊成功後,撥 號界面會如下圖所示。
- 3. 根據菜單選項可以對電話進行其他設置。例如,在GXV3370上設置靜態 IP,可以通過LCD界面→設置→網絡→以太網設置進行配置。
- 4. 如有其它需要的設置, 請聯繫您的服務提供商。

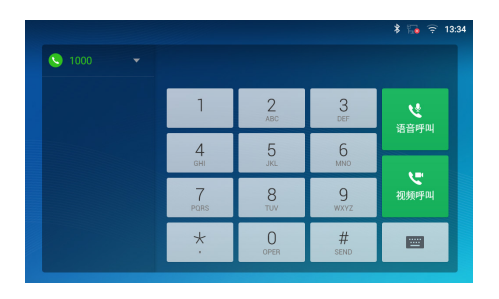

欲獲取詳細的話機使用信息,請在以下網址中下載GXV3370用戶手冊。 http://www.grandstream.com/support